## <u>COMMENT SE CONNECTER A L'ENT DU COLLEGE</u> <u>DEPUIS CHEZ SOI ?</u>

• Ouvrir un navigateur Internet (Firefox ou Microsoft Edge ou Google Chrome, par exemple) puis se connecter au site du collège (<u>https://etab.ac-poitiers.fr/coll-jules-michelet-angouleme/</u>), puis cliquer sur l'icône « *ENT 16* » situé dans la rubrique à droite intitulée « Pour accéder aux services en ligne du collège »

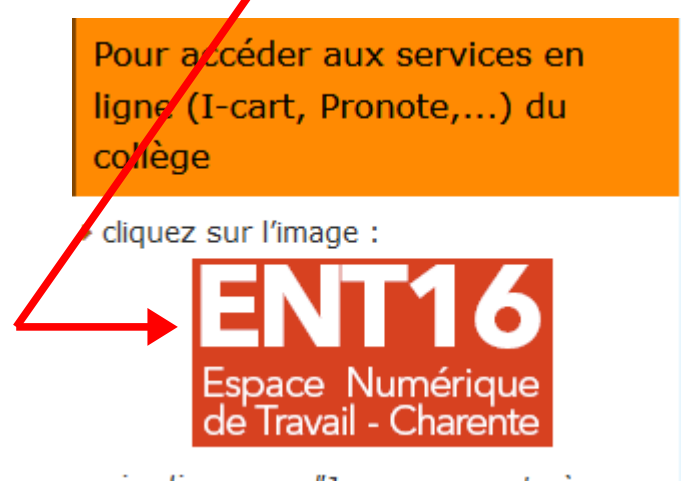

ou saisir directement l'adresse : https://ent16.lacharente.fr/

• Dans la colonne « Collégiens- collégiennes- responsables légaux », effectuer un clic gauche sur « *Je me connecte à mon ENT* »:

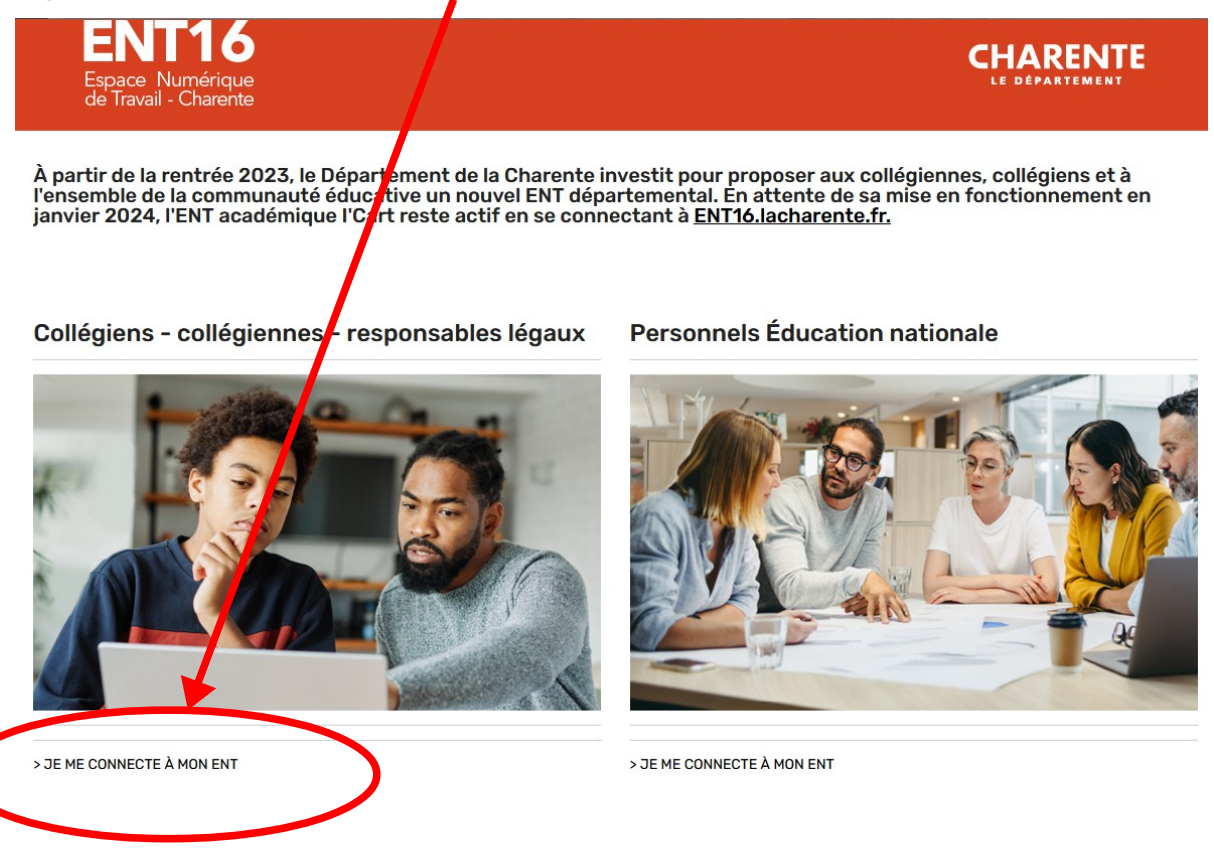

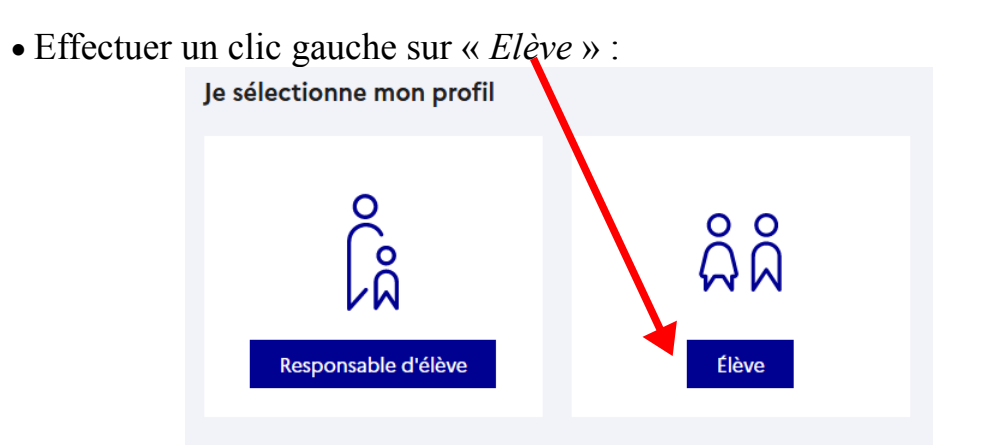

• Entrer son identifiant Educonnect et mot de passe Educonnect puis cliquer sur « *Se connecter* ».

| Je me connecte avec mon o     | compte ÉduConnect     |
|-------------------------------|-----------------------|
| Identifiant                   | Identifiant oublié?   |
| Identifiant au format p.nomXX |                       |
| Mot de passe                  | Mot de passe oublié ? |
|                               | 0                     |

• Dans la fenêtre « Applications », cliquer sur « Vie scolaire et ressources » pour accéder, par exemple à Pronote ou au cahier de textes (CDT) ou à sa messagerie (Mes Messages),...